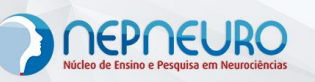

## Olá alunos do NEPNEURO,

Fizemos pequenas mudanças no acesso ao portal do aluno.

Então, é importante que você assista ao vídeo para tirar suas dúvidas!

Vamos lá!

1) Entre no site do <u>www.nepneuro.com.br</u> e clique sobre portal do aluno;

| De le En   | PNEU<br>Isino e Pesquisa em Neu | RO     | -            | PORTAL DC | 0            |
|------------|---------------------------------|--------|--------------|-----------|--------------|
| QUEM SOMOS | A CLÍNICA                       | CURSOS | LOJA VIRTUAL | NOTÍCIAS  | FALE CONOSCO |

2) Uma nova tela será aberta.

| Núcleo de Ensino | OEUR<br>e Pesquisa em Neuror | ciências |              | PORTAL DO<br>ALUNO | 0            |
|------------------|------------------------------|----------|--------------|--------------------|--------------|
| QUEM SOMOS       | A CLÍNICA                    | CURSOS   | LOJA VIRTUAL | NOTÍCIAS           | FALE CONOSCO |
| Portal do Aluno  |                              |          |              |                    |              |

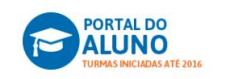

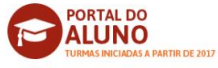

3) Bom, aqui você terá duas opções de acesso, se:

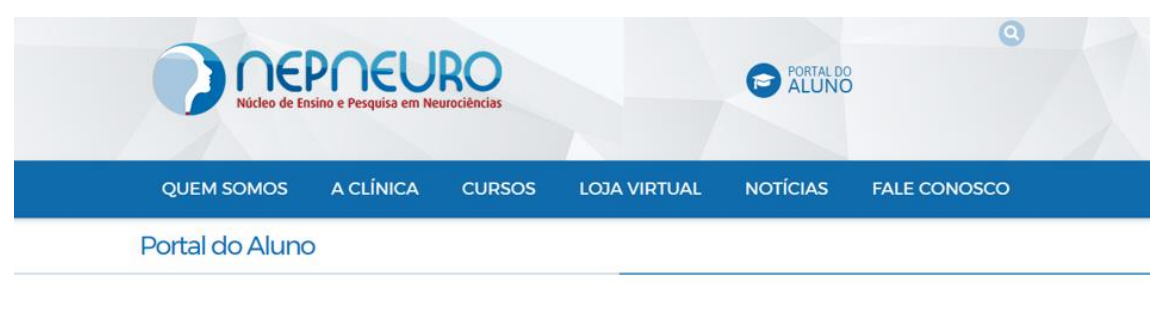

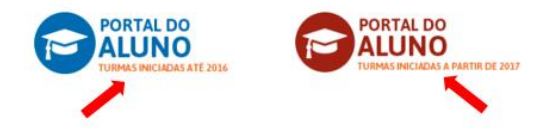

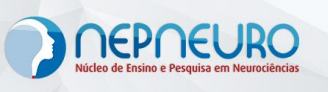

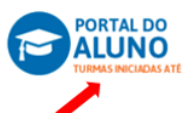

4) Se você é aluno de turmas que iniciaram até 2016 clique neste e acesse com seu *login* e senha que você fez ao se cadastrar no NEPNEURO. Nada mudou neste sentido. Mas, caso você tenha esquecido a senha, clique em recuperar senha ou entre em contato conosco através do telefone 62.3624-9901 ou WhatsApp:62.98517-3225 e solicite suporte para criar uma nova senha de acesso.

| QUEM SOMOS | A CLÍNICA | CURSOS            | LOJA VIRTUAL                    | NOTÍCIAS    | FALE CONOSCO |
|------------|-----------|-------------------|---------------------------------|-------------|--------------|
| Login      |           |                   |                                 |             |              |
|            | Para      | ter acesso a este | conteúdo informe a <b>seu C</b> | PF e senha: |              |
|            |           |                   | Senha                           | Acessar     |              |
|            |           | Ainda não é cada  | strado?   Esqueceu sua s        | enha?       |              |
|            |           | <b>G</b> volta    | r à página anterior             |             |              |

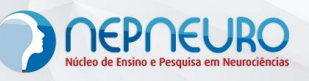

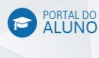

- 5) A novidade agora é para os alunos de turmas que iniciaram a partir de 2017, neste caso a forma de acesso mudou. Vamos lá;
- 6) Como dito anteriormente, você acessará o site do NEPNEURO, clicará sobre o portal do aluno para chegar até as opções de acesso ao portal do aluno;
- Escolha a opção para turmas que iniciaram a partir de 2017 sobre ela;

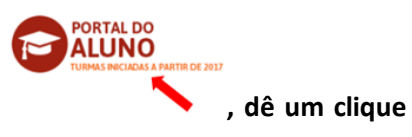

8) Uma nova tela será aberta para você inserir seu *login* e senha. O *login* será o CPF do aluno e a senha será sua data de nascimento, no seguinte formato: dia/mês/ano. Exemplo: 01/02/1980, como o aluno irá digitar?: 01021980

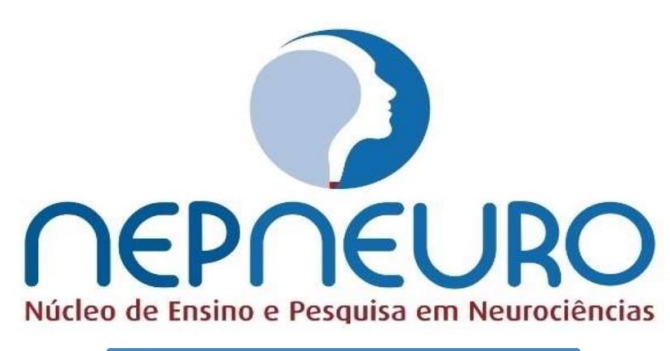

| ngin   |              |  |  |  |
|--------|--------------|--|--|--|
| 1      | CPF          |  |  |  |
| *      | Senha        |  |  |  |
| que    | ceu a senha? |  |  |  |
| Entrar |              |  |  |  |
|        |              |  |  |  |

- 9) Caso o sistema exija que você cadastre uma nova senha, por motivos de segurança, digite a sua nova senha, que você escolherá a seu critério, repita essa mesma senha que você acabou de criar e memorize ela, pois os próximos acessos você fará com ela.
- 10) Caso você tenha criado a senha e não se lembre mais, entre em contato o NEPNEURO através do telefone 62.3624-9901 ou WhatsApp:62.98517-3225 e solicite suporte para criar uma nova senha de acesso.